## How to download the Enrolment report from Camu:

Step 1: Downloading the Enrolment Report in Excel format

Please navigate to Students  $\rightarrow$  Student Enrolment and provide the following fields and click on the Download button:

| DIGITAL CAMPUS          | ■ Ashesi University |           |          |                     |      |         | Hello,<br>IT Admin |                | Ċ |
|-------------------------|---------------------|-----------|----------|---------------------|------|---------|--------------------|----------------|---|
| 😋 Enterprise 🗸 🗸        | Enrolment List      |           |          |                     |      |         |                    |                |   |
| 🛢 Admissions 🗸          | Enromene Eise       |           |          |                     |      |         |                    |                |   |
| 嶜 Students 🗸 🗸          | ✓ Selection         |           |          |                     |      |         |                    |                |   |
| - Student List          | And derestin Versut | 2017-2018 | Semester | Somester 2          |      | ,       |                    |                |   |
| ··· Student Progression | Academic Year"      | 2017-2010 | Jenester | Semester S          |      |         |                    |                |   |
| Student Enrolment       | Department          | Ŧ         | Section  |                     | 1    | r       |                    |                |   |
| - Upload Student Photo  | Subject             | Ŧ         |          |                     |      |         |                    |                |   |
| External Transfer       |                     |           |          |                     |      |         |                    |                |   |
| Student Arr-Depart      |                     |           |          | Student Count Q Sei | arch | 🖶 Print | 🚢 Download         | <b>D</b> Reset |   |

## Step 2:

Once Download is clicked, the below message will display

| DIGITAL CAMPUS                                                                                                    | ≡ Ashesi University                                                                                                    | 📰 🗖 🕡 🕅 Hello,<br>IT Admin | - Q     |
|----------------------------------------------------------------------------------------------------|----------------------------------------------------------------------------------------------------|----------------------------|---------|
| 😋 Enterprise 🗸 🗸                                                                                                    | Enrolment List                                                                                                    |                            |         |
| 📮 Admissions 🗸 🗸                                                                                                    |                                                                                                    |                            |         |
| 🐸 Students 🗸 🗸                                                                                                    | ✓ Selection                                                                                                    |                            |         |
| Student List                                                                                                    | Academic Year* 2017-2018                                                                                                    | T                          |         |
| Student Enrolment                                                                                                   | Department v Section                                                                                                    | Ŧ                          |         |
| ···· Upload Student Photo                                                                                           | Subject v                                                                                                    |                            |         |
| External Transfer                                                                                                   | Student Count Q Searc                                                                                                    | rch 🖶 Print 🕹 Download 🕤   | Reset   |
| Student Arr-Depart                                                                                                  |                                                                                                    |                            |         |
| Academic Plan                                                                                                    | Ó Your request has been submitted successfully. Please check the report download status in Download Reports page.                                                                                                    |                            |         |
| Student Enrolment     Upload Student Photo     External Transfer     Student Arr-Depart     Staff     Academic Plan | Subject  Subject  Sub | rch ⊖Print ≛Download S     | ) Reset |

Step 3:

Click on the 'Download Reports' option, the request will be displayed under Reports  $\rightarrow$  Download Reports. The status pending will change into "Click to download" after 5 minutes. Recent report request will be displayed at first.

Click on download will download the report in Excel format.

|                     |   | ≡ Ashesi University       |                   | 🚍 🔤 🛛 🚺 🖬 Hello,<br>Tr Admin 🔻 |
|---------------------|---|---------------------------|-------------------|--------------------------------|
| 😋 Enterprise        | ~ |                           |                   |                                |
| Admissions          | ~ | Download Reports          |                   | 2 Refresh                      |
| Students            | ~ | Report Reference Name     | Requested On      | Status                         |
| 💄 Staff             | ~ | Student Enrollment Report | 03-Jun-2018 19:06 | Pending                        |
| -                   |   | Student Enrollment Report | 03-Jun-2018 18:06 | "Click to download" 📩          |
| Academic Plan       | ~ | Student Enrollment Report | 03-Jun-2018 18:06 | "Click to download" 📥          |
| Assets              | ~ | Student Enrollment Report | 03-Jun-2018 18:06 | "Click to download" 📩          |
| Dashboard           | ~ | Student Enrollment Report | 25-Apr-2018 15:04 | "Click to download" 📥          |
|                     |   | Student Enrollment Report | 25-Apr-2018 11:04 | "Click to download" 📩          |
| Assignment          | ~ | Student Enrollment Report | 24-Apr-2018 11:04 | "Click to download" 📥          |
| L Enquiry           | ~ | Student Enrollment Report | 24-Apr-2018 10:04 | "Click to download" 📩          |
| Reports             | ~ | Student Enrollment Report | 23-Apr-2018 10:04 | "Click to download" 📥          |
| Reports             | - | Student Enrollment Report | 17-Apr-2018 15:04 | "Click to download" 📥          |
| Download Reports    | 5 | Unrecorded Attendances    | 20-Mar-2018 10:03 | "Click to download" 🕹          |
| ··· Report Launcher |   | Total Items: 45           |                   | Page Size: 20 V H4 H 1 /3 H H4 |
| Security Group      | ~ |                           |                   | I age size, Zo                 |

Step 1: Downloading the Enrolment Report in PDF format

Please navigate to Students  $\rightarrow$  Student Enrolment and provide the following fields and click on the Print button:

|                          | ■ Ashesi University |                |          | =                      | T Admin            | - (ŋ           |
|--------------------------|---------------------|----------------|----------|------------------------|--------------------|----------------|
| 😋 Enterprise 🗸 🗸         | Eprolment List      | Enrolment List |          |                        |                    |                |
| 🛢 Admissions 🗸 🗸         |                     |                |          |                        |                    |                |
| 嶜 Students 🛛 🗸           | ✓ Selection         |                |          |                        |                    |                |
| Student List             | Acadomic Voar*      | 2017-2018      | Semester | Semester 3             | Y                  |                |
| - Student Progression    | Academic real       | 2017 2010      |          | Sentesci S             |                    |                |
| Student Enrolment        | Department          | Ŧ              | Section  | ,                      | T                  |                |
| ··· Upload Student Photo | Subject             | T              |          |                        |                    |                |
| External Transfer        |                     |                |          |                        |                    |                |
| ··· Student Arr-Depart   |                     |                |          | Student Count Q Search | 🖶 Print 🕹 Download | <b>D</b> Reset |

Step 2: Enrolled students list will be downloaded in PDF option:

| Total: 9 pages | Save               |                  | 金            | Ashesi University<br>2017-2018   Semester 3 |                        |                    |                   |
|----------------|--------------------|------------------|--------------|---------------------------------------------|------------------------|--------------------|-------------------|
| Destination    | Save as PDF        | A                | SHESI        |                                             |                        |                    |                   |
|                | Change             |                  |              |                                             |                        |                    |                   |
|                | changen            | ADTS AN          | lied Calcul  | 116                                         |                        |                    |                   |
| Denne          |                    | ARTS, AP         | filed Galcul | us                                          |                        |                    |                   |
| rages          | I AII              | Enrolled Stud    | lents        |                                             |                        |                    |                   |
|                | e.g. 1-5, 8, 11-13 | admission<br>No. | Regn. No.    | Student Name                                | Enrolled<br>Department | Enrolled<br>Course | Year Of admission |
|                |                    | 11312021         | 11312021     | Ransford Badu Nyarko                        | CS                     | BSc-CS             | 2017-2018         |
| Layout         | Portrait 👻         | 16002021         | 16002021     | Nana Ekua Adowaa Addo-Fening                | BA                     | BSc-BA             | 2017-2018         |
|                |                    | 18842020         | 18842020     | Abasiama Gladys Ukpong - Johnson            | BA                     | BSc-BA             | 2016-2017         |
| - More ret     | tings              | 19142021         | 19142021     | Queen Latifa Lampo                          | BA                     | BSc-BA             | 2017-2018         |
| + more set     | ungs               | 20242021         | 20242021     | Angela Obuobia Horthman                     | BA                     | BSc-BA             | 2017-2018         |
|                |                    | 24212021         | 24212021     | Maame Afia Darkwaah Obeng-Darko             | BA                     | BSc-BA             | 2017-2018         |
|                |                    | 25962021         | 25962021     | Esi Sagua Ofori-Acquah                      | BA                     | BSc-BA             | 2017-2018         |
|                |                    | 33202020         | 33202020     | Irene Owusua Asamoa-Agyepong                | BA                     | BSc-BA             | 2016-2017         |
|                |                    | 37732021         | 37732021     | Benedicta Apambila                          | BA                     | BSc-BA             | 2017-2018         |
|                |                    | 37742020         | 37742020     | Derek Acheampong                            | BA                     | BSc-BA             | 2016-2017         |
|                |                    | 40072021         | 40072021     | Chrisfel Dolayine Afanam                    | CS                     | BSc-CS             | 2017-2018         |
|                |                    | 45022021         | 45022021     | Cyril Korletey KuornooÂ                     | BA                     | BSc-BA             | 2017-2018         |
|                |                    | 46592021         | 46592021     | Priscilla Seiwah Bonsu                      | BA                     | BSc-BA             | 2017-2018         |
|                |                    | 46982021         | 46982021     | Emmanuel Teye-Kofi Odonkor                  | CS                     | BSc-CS             | 2017-2018         |
|                |                    | 47922021         | 47922021     | Caroline Serwaa Bempong                     | BA                     | BSc-BA             | 2017-2018         |
|                |                    | 53432021         | 53432021     | Nana Ohemah Somah Awuah                     | BA                     | BSc-BA             | 2017-2018         |

## 

## Student Registration through CAMU Application:

Students can be registered through Camu application. To register the students from Camu application, navigate into Students  $\rightarrow$  Student Enrolment screen and provide all the fields:

| DIGITAL CAMPUS       |                                                       |                          |
|----------------------|-------------------------------------------------------|--------------------------|
| 😋 Enterprise 🗸 🗸     | Enrolment List                                        |                          |
| 🚔 Admissions 🗸 🗸     |                                                       |                          |
| 🚰 Students 🗸 🗸       | ✓ Selection                                           |                          |
| Student List         | Academic Vess <sup>®</sup> 2017-2018 T Semester 3     | ¥                        |
| Student Progression  | Academic real                                         |                          |
| Student Enrolment    | Department Business Administration <b>*</b> Section A | Ŧ                        |
| Upload Student Photo | Subject BUSA224 - Finance for Non-finan *             |                          |
| External Transfer    |                                                       |                          |
| Student Arr-Depart   | Student Count Q sear                                  | n eprint Sownload Oreset |
| 💄 Staff 🛛 🗸          | Q Search                                              |                          |
| 🧧 Academic Plan 🗸 🗸  | Type Student Name Enrolment Type V O Search           |                          |
| Assets ~             | тре заменение                                         |                          |

- 1. Click on the Search Button
- 2. Type the student Name/Student ID in the Search field and click on the Search button

| DIGITAL CAMPUS                          |                                                          |   | <b>≥</b> <sup>0</sup> | IT Admin     |        | Ċ |
|-----------------------------------------|----------------------------------------------------------|---|-----------------------|--------------|--------|---|
| 😋 Enterprise 🗸 🗸                        | Enrolment List                                           |   |                       |              |        |   |
| 😝 Admissions 🗸 🗸                        |                                                          |   |                       |              |        |   |
| 嶜 Students 🛛 🗸                          | ✓ Selection                                              |   |                       |              |        |   |
| Student List                            | 2017-2019 * Semarter Comprise 2                          |   |                       |              |        |   |
| <ul> <li>Student Progression</li> </ul> | Academic Year" 2017-2018 Y Semester Semester 3           | * |                       |              |        |   |
| Student Enrolment                       | Department Business Administration 💌 Section A Section A | ٣ |                       |              |        |   |
| - Upload Student Photo                  | Subject BUSA224 - Finance for Non-finan *                |   |                       |              |        |   |
| External Transfer                       | Student Count                                            |   | Drint                 | * Download   | Dece   |   |
| - Student Arr-Depart                    |                                                          |   | - Pretrine            | ala Downioad | J Rese |   |
| 💄 Staff 🛛 🗸                             | Q Search                                                 |   |                       |              |        |   |
| 🧧 Academic Plan 🗸 🗸                     | · · · · · · · · · · · · · · · · · · ·                    |   |                       |              |        |   |
| 🚍 Assets 🗸 🗸                            | Joseph kwasi Goande Wukpan Vice Station V Gealton        |   |                       |              |        |   |

3. Course schedule will display as below. Select the schedule and click on Enrol button to register the student.

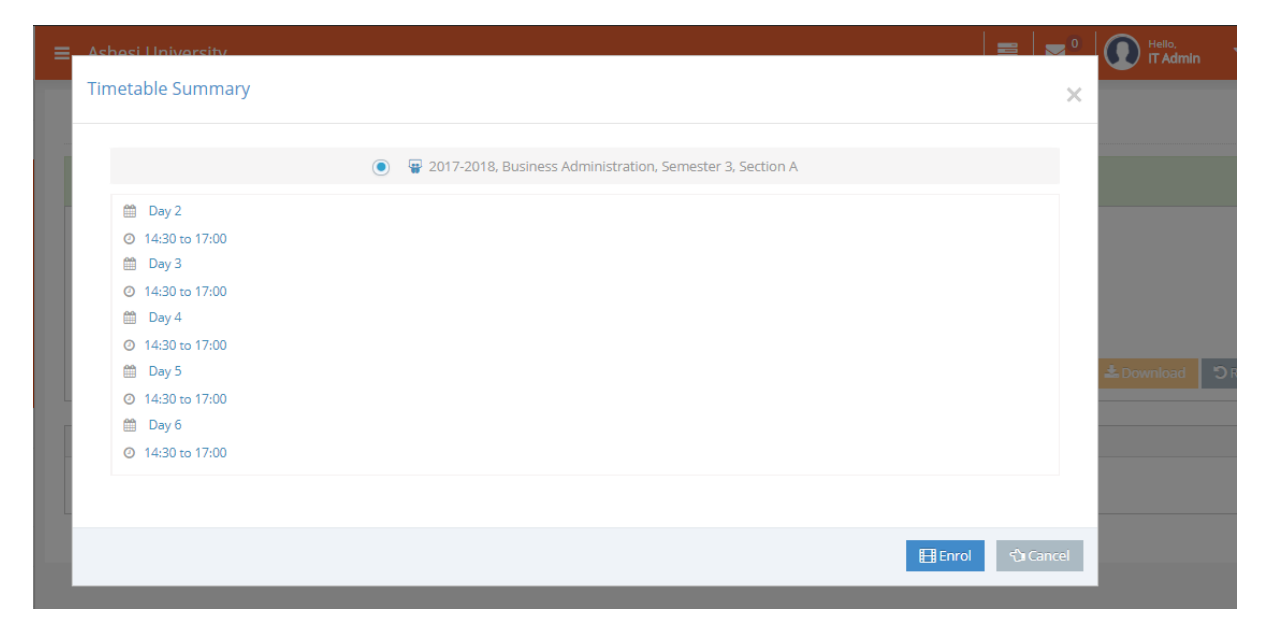

Note: Requesting to do the student registration using Camu through the above method. Enrolling students using the Enrol option in student's profile (Under the student's image) is **not advisable**.